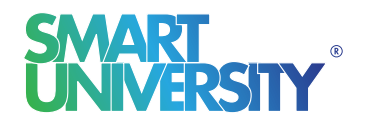

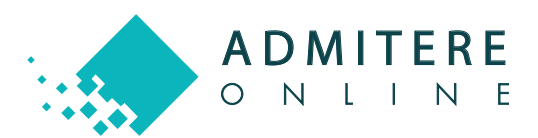

## GHID CONFIRMARE LOC ADMITERE

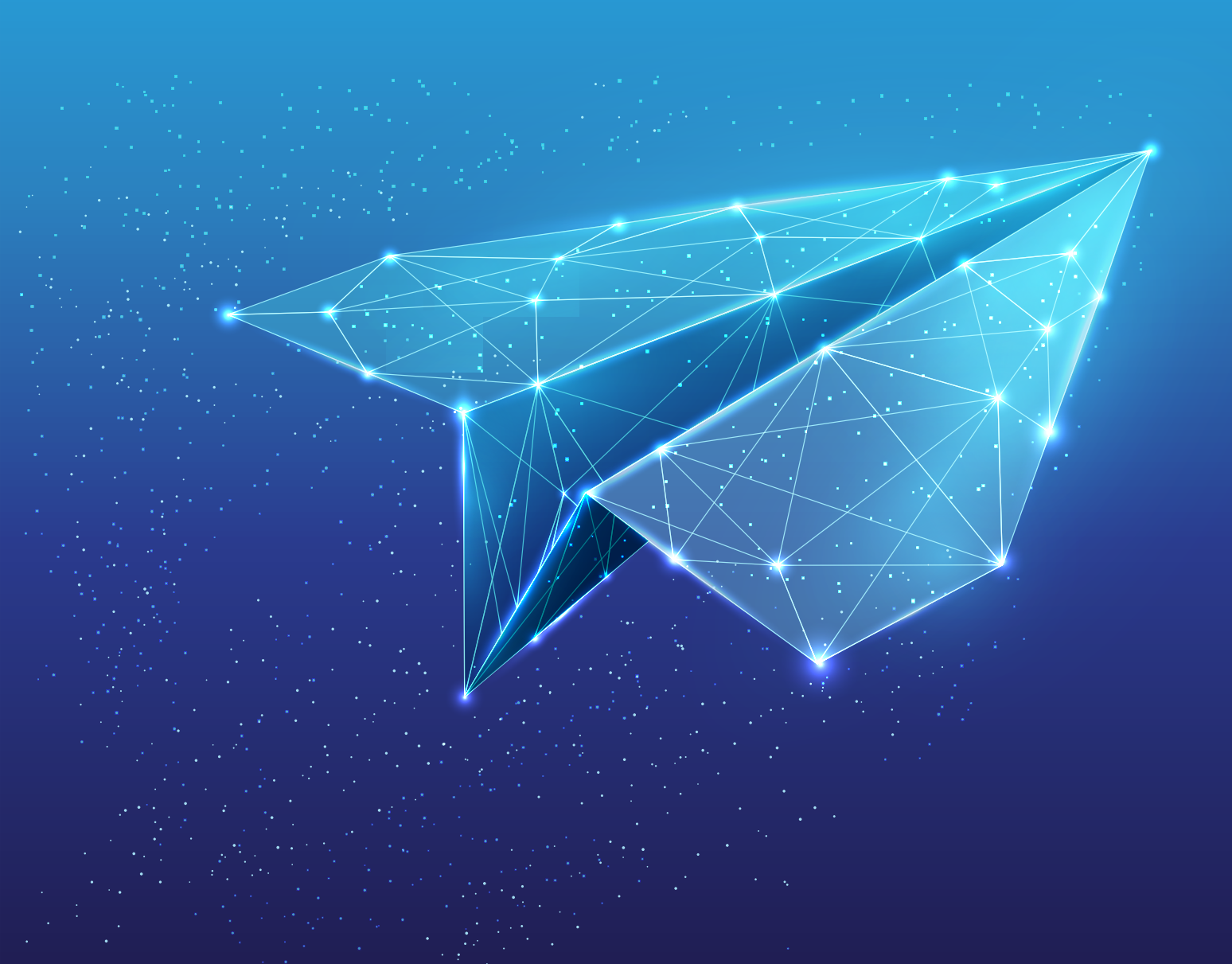

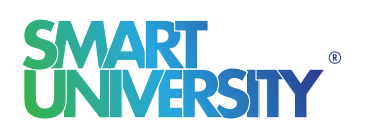

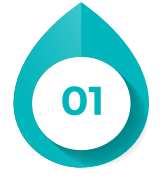

Confirmarea locului presupune urmarea unor pași în platforma online în care ți-ai depus dosarul de concurs. Dacă urmărești Ghidul cu atenție o să reușești să parcurgi acești pași foarte ușor.

## Pasul 1

## Intri din nou pe platforma online în modulul "Dosarele Mele".

## Dosar Universitate - Nr. 281 Invatamant cu frecventa ZI Licenta Iulie Sesiunea de 2020 admitere: Facultatea: Facultatea de Litere și Arte Concursul de Limbă și literatură admitere: STUDENT ADMIS Numele candidatului: Medie bacalaureat: 8 4 5 Stadiul de înscriere Dosar înscris al dosarului: Stadiul financiar al Dosar Valid dosarului: Stadiul de validare Dosar Valid al actelor: Opțiune admisă : LIMBĂ ȘI LITERATURĂ / Limba și literatura germană - O limbă și literatură modernă (engleză/franceză) sau Limba și literatura română ZI / Roman cu taxa/ Media: 10.00 Plată taxă Plata nu a fost efectuată, te rugam să înmatriculare : verifici procesul de confirmare loc! Plată taxă studii : Plata nu a fost efectuată, te rugam să verifici procesul de confirmare loc!

Operațiunea de confirmare a locului o poți realiza după ce ai aflat opțiunea la care ești admis.

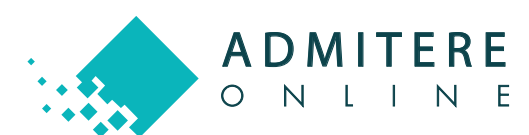

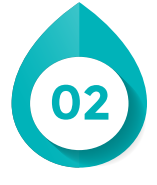

După accesarea butonului de "Confirmă loc" vei fi redirecționat către confirmarea opțiunii admise unde vei putea să descarci contractul de studii și să efectuezi plata taxei de înmatriculare.

Descarcă contractul de studii și citește-l cu atenție.

| <ul> <li>În calitate de candidat, îmi asum întreaga responsabilitate pentru toate declarațiile făcute cu ocazia confirmării online a opțiunii admise, la Universitatea "Lucian Blaga" din Sibiu. Declar pe propria răspundere că am luat cunoștiriță și am înțeles că până pe data de 01 Octombrie 2020 voi aduce contractul semnat la sediul universității.</li> <li>Descarcă contractul de studii în format PDF</li> </ul> |  |  |  |  |
|----------------------------------------------------------------------------------------------------|--|--|--|--|
| Continuă spre plata taxei de înmatriculare                                                                                                    |  |  |  |  |
| Admitere Online 2020                                                                                                    |  |  |  |  |
| Termeni si conditii                                                                                                    |  |  |  |  |

Continuă spre plata taxei de înmatriculare, unde poți să efectuezi plata online sau să încarci un document justificativ dacă ai efectuat deja plata prin alte metode de plată.

| nscriere Online - Admitere 2020 🗸 Facultăți 🗸 Întrebări frecvente 🗸 ULBS 🗸                                     |                      |
|----------------------------------------------------------------------------------------------------|----------------------|
| Plata taxei de înmatriculare                                                                                   | Pasul 3              |
| Valoarea taxei de înmatriculare: 100 RON                                                                       |                      |
| Metoda de plată Card bancar<br>Plată prin mandat poștal<br>Plată prin casieria bancara(OP sau transfer bancar) |                      |
| Document justificativ * Încarcă fișierul Verifică fișierul încărcat                                            |                      |
| Continuă spre plata taxei de studii                                                                            |                      |
| Admitere Online 2020<br>Termeni si conditii                                                                    |                      |
| NETODIA VISA CO                                                                                                |                      |
|                                                                                                    | SMART<br>UNIVERSITY® |

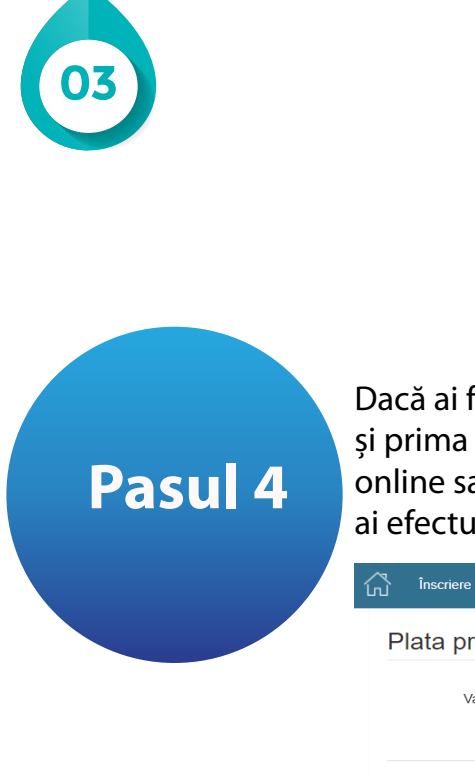

0

NLINE

Dacă ai fost admis la taxă va trebui să plătești și prima tranșă din taxa de studii. Plata o poți face online sau prin atașarea unui document justificativ, dacă ai efectuat-o deja prin alte metode de plată.

| ഹ്                                                                                                    | Înscriere Online - Admitere 2020 👻     | Facultăți - | - Între | bări frecvente 👻 | ULBS 🗸 |  |  |
|----------------------------------------------------------------------------------------------------|----------------------------------------|-------------|---------|------------------|--------|--|--|
| F                                                                                                    | Plata primei tanșe a taxei de studii   |             |         |                  |        |  |  |
|                                                                                                    | Valoarea primei tanșe a taxei d        | e studii:   | 200     |                  | RON    |  |  |
| Metoda de plată Card bancar<br>Plată prin mandat poștal<br>Plată prin casieria bancara(OP sau transfer bancar) |                                        |             |         |                  |        |  |  |
| Finalizează plata                                                                                              |                                        |             |         |                  |        |  |  |
| Adn<br>Terr                                                                                                    | nitere Online 2020<br>neni si conditii |             |         |                  |        |  |  |
| NET:                                                                                                    |                                        |             |         |                  |        |  |  |

Reține faptul că, dacă ai efectuat online plata taxei de înmatriculare și urmează să realizezi și plata primei tranșe din taxa de studii va fi necesar să apeși din nou butonul de "Confirmă loc" pentru a continua cu plata taxei de studiu.

| Sesiunea de<br>admitere:              | Invatamant cu frecventa ZI Licenta Iulie<br>2020                                                                                                    | Descarcă fișa de înscriere      |
|---------------------------------------|----------------------------------------------------------------------------------------------------|---------------------------------|
| Facultatea:                           | Facultatea de Litere și Arte                                                                                                    | Descarcă Legitimația de concurs |
| Concursul de admitere:                | Limbă și literatură                                                                                                    |                                 |
| Numele<br>candidatului:               | STUDENT ADMIS                                                                                                    |                                 |
| Medie bacalaureat:                    | 8.45                                                                                                    |                                 |
| Stadiul de înscriere<br>al dosarului: | Dosar înscris                                                                                                    |                                 |
| Stadiul financiar al<br>dosarului:    | Dosar Valid                                                                                                    |                                 |
| Stadiul de validare<br>al actelor:    | Dosar Valid                                                                                                    |                                 |
| Opțiune admisă :<br>Plată tavă        | LIMBĂ ŞI LITERATURĂ / Limba şi literatura<br>germană - O limbă şi literatură modernă<br>(engleză/franceză) sau Limba şi literatura<br>română<br>ZI / Roman cu taxa/ Media: 10.00<br>Plată Neverificată |                                 |
| înmatriculare :                       |                                                                                                    |                                 |
| Plată taxă studii :                   | Plată Neverificată                                                                                                    |                                 |

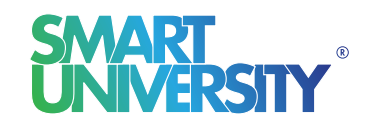

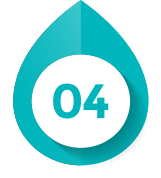

Finalizează plata și așteaptă verificarea și validarea plății de către comisia de admitere a Universității.

| Dosar Universitate - N                | Vr. 281                                                                                                    |                                 | Dacul 5 |
|---------------------------------------|----------------------------------------------------------------------------------------------------|---------------------------------|---------|
| Sesiunea de<br>admitere:              | Invatamant cu frecventa ZI Licenta Iulie<br>2020                                                                                         | Descarcă fișa de înscriere      | rasul 3 |
| Facultatea:                           | Facultatea de Științe Socio - Umane                                                                                                    | Descarcă Legitimația de concurs |         |
| Concursul de admitere:                | Licență Psihologie                                                                                                    | Confimă loc                     |         |
| Numele<br>candidatului:               | Student Admis                                                                                                    |                                 |         |
| Medie bacalaureat:                    | 8.45                                                                                                    |                                 |         |
| Stadiul de înscriere<br>al dosarului: | Dosar înscris                                                                                                    |                                 |         |
| Stadiul financiar al<br>dosarului:    | Dosar Valid                                                                                                    |                                 |         |
| Stadiul de validare<br>al actelor:    | Dosar Valid                                                                                                    |                                 |         |
| Opțiune admisă :                      | Psihologie / Psihologie<br>Zl / Roman cu taxa/ Media: 10.00                                                                              |                                 |         |
| Plată taxă<br>înmatriculare :         | Plată Validă                                                                                                    |                                 |         |
| Plată taxă studii :                   | Plată Invalidă, te rugam să verifici procesul<br>de confirmare loc! Motivul invalidării:poza<br>trimisa nu se vede, te rog sa faci alta. |                                 |         |

În cazul unei invalidări de către comisia de admitere vei primi un e-mail de informare însoțit de motivul invalidării. De asemenea, în contul tău de candidat vei regăsi motivul invalidării în dreptul plății pe care trebuie să o refaci. Pentru a reface plata apasă butonul "Confirmă loc" și vei fi redirecționat în pasul în care trebuie să refaci plata.

| Dosar Universitate - N                | Nr. 281                                                     |                                 |
|---------------------------------------|-------------------------------------------------------------|---------------------------------|
| Sesiunea de<br>admitere:              | Invatamant cu frecventa ZI Licenta Iulie<br>2020            | Descarcă fișa de înscriere      |
| Facultatea:                           | Facultatea de Științe Socio - Umane                         | Descarcă Legitimația de concurs |
| Concursul de admitere:                | Licență Psihologie                                          |                                 |
| Numele<br>candidatului:               | Student Admis                                               |                                 |
| Medie bacalaureat:                    | 8.45                                                        |                                 |
| Stadiul de înscriere<br>al dosarului: | Dosar înscris                                               |                                 |
| Stadiul financiar al<br>dosarului:    | Dosar Valid                                                 |                                 |
| Stadiul de validare<br>al actelor:    | Dosar Valid                                                 |                                 |
| Opțiune admisă :                      | Psihologie / Psihologie<br>Zl / Roman cu taxa/ Media: 10.00 |                                 |
| Plată taxă<br>înmatriculare :         | Plată Validă                                                |                                 |
| Plată taxă studii :                   | Plată Validă                                                |                                 |

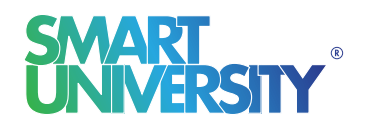

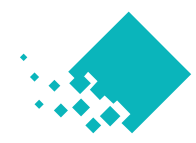

**ADMITERE** O N L I N E